## ACESSO AO PORTA-ARQUIVOS ATRAVÉS DO INTERNET EXPLORER 8.0

1- Habilitar no Menu Ferramentas, Opções da Internet, Avançadas a opção "Habilitar exibição de pasta de FTP (fora do Internet Explorer)" e clicar em OK, conforme figura:

| Opções da Internet                                                                                                    |               |             | 5 X       |  |
|----------------------------------------------------------------------------------------------------|---------------|-------------|-----------|--|
| Geral                                                                                                    | Segurança     | Privacidade | Conteúdo  |  |
| Conexões                                                                                                    | Pro           | gramas      | Avançadas |  |
| Configurações                                                                                                    | Configurações |             |           |  |
| <ul> <li>Navegação</li> <li>Desabilitar depuração de script (Internet Explorer)</li> <li>Desabilitar depuração de script (outros)</li> <li>Exibir botão de Acelerador ao selecionar</li> <li>Exibir notificação sobre cada erro de script</li> <li>Fechar pastas não utilizadas em Histórico e em Favoritos*</li> <li>Forçar composição fora da tela até mesmo no Terminal Sei</li> <li>Habilitar estilos visuais em botões e controles de páginas c</li> <li>Habilitar extensões de navegador de terceiros*</li> <li>Habilitar recuperação automática de falhas*</li> <li>Habilitar Sites Sugeridos</li> <li>Habilitar transições de página*</li> <li>Mostrar mensagens de erro HTTP amigáveis</li> <li>*Entra em vigor após a reinicialização do Internet Explorer</li> </ul> |               |             |           |  |
| Restaurar configurações avançadas                                                                                                    |               |             |           |  |
| Redefinir as configurações do Internet Explorer                                                                                                    |               |             |           |  |
| Redefinir configurações do Internet Explorer à Redefinir                                                                                                    |               |             |           |  |
| Usar esta opção somente se o navegador estiver inutilizável.                                                                                                    |               |             |           |  |
| OK Cancelar Aplicar                                                                                                    |               |             |           |  |

CONSULTANDO OS ARQUIVOS (apenas leitura e download)

Acesse a página do porta-arquivos através do site da FEF (menu Serviços, Porta-Arquivos, Clique Aqui) ou vá direto no link: <u>ftp://sao-paulo.fef.unicamp.br</u>

Será exibida a tela de autenticação, forneça seus dados:

Nome de usuário: seu\_login com "FEF\" antes (ex: FEF\002233) Senha: senha\_pessoal.

Obs: Caso sua conta esteja expirada ou bloqueada o acesso ao porta-arquivos será negado! Compareça a Informática para regularizar a conta.

## MODIFICANDO OS ARQUIVOS - gravar, modificar e excluir

- Abra o Windows Explorer (antigo gerenciador de arquivos)
- Na barra de endereços de pastas, digite: <u>ftp://sao-paulo.fef.unicamp.br</u>

Será exibida a tela de autenticação, forneça seus dados:

Nome de usuário: seu\_login com "FEF\" antes (ex: FEF\002233) Senha: senha\_pessoal.

As pastas e arquivos serão exibidos e poderá fazer as modificações necessárias nas locais permitidos.

Obs: Caso sua conta esteja expirada ou bloqueada o acesso ao porta-arquivos será negado! Compareça a Informática para regularizar a conta.